# S GE FRP 1000

## **Guide d'installation**

Communication bancaire version 7.10

25 06 2016

#### Recommandations

Afin d'être conforme aux préconisations techniques, nous vous invitons à consulter le Guide «Sage FRP 1000 7.10 Technical Guidelines » disponible sur la base de connaissances SAGE.

**Important!** Comme défini dans les préconisations techniques le composant **Microsoft .Net Framework 3.5 SP1** (normalement inclus par votre système d'exploitation Microsoft) doit être présent et installé sur la machine hébergeant Sage Communication Bancaire Version 7.10.

Les éléments de connexion au moteur de base de données doivent être connus et vous seront demandés lors de l'installation.

Vous devez exécuter le Setup **en tant qu'administrateur** pour les versions d'OS server (Windows Server 2008R2, Windows Server 2012, Windows Server 2014).

Vous devrez également installer l'application **Sage FRP 1000 version 7.10** pour vous connecter à l'application Sage Communication Bancaire.

### Contents

| PROCÉDURE D'INSTALLATION                             | 4  |
|------------------------------------------------------|----|
| SQL Server                                           | 6  |
| Oracle                                               | 7  |
| MODIFICATION DES COMPTES DE CONNEXION DE SERVICE SCB | 11 |
| INSTALLATION DU SERVEUR DE TELECOMMUNICATION ETEBAC  | 14 |

### **Procédure d'installation**

**Note**: Sur le DVD de Sage FRP 1000, vous trouverez un répertoire « **Sage Communication Bancaire** » contenant un exécutable.

Double-cliquez sur le fichier **Sage.Setup.Scb.x64.exe** du DVD pour lancer la procédure d'installation.

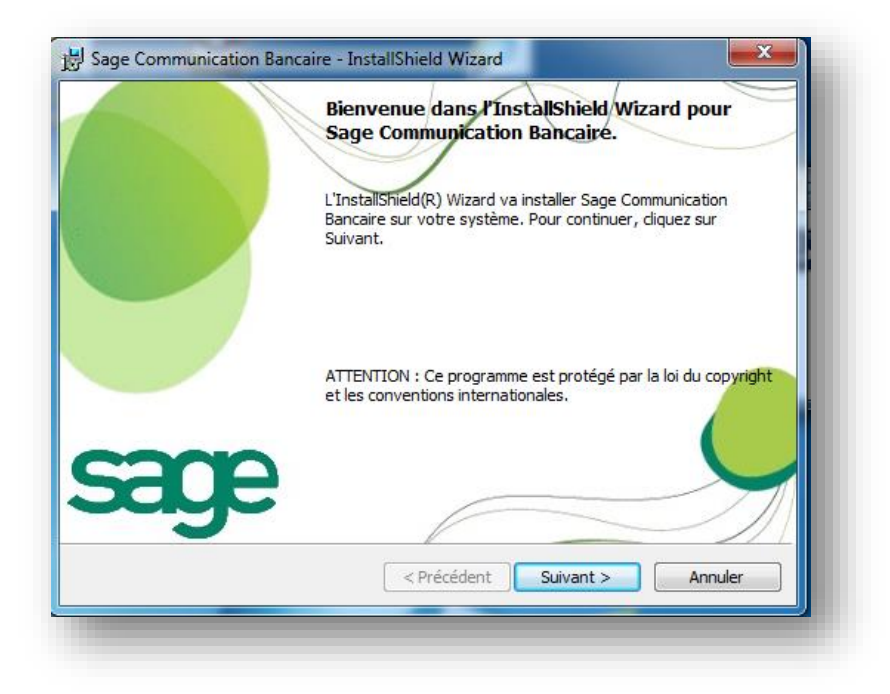

1. Cliquez sur Suivant

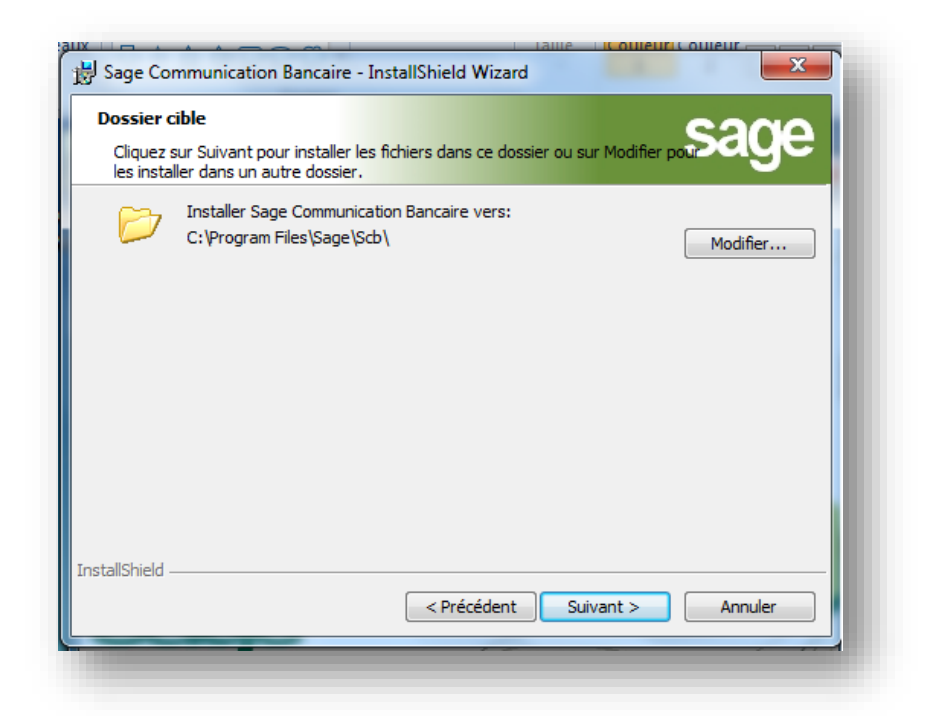

**Note**: Vous pouvez sélectionner le chemin de l'installation du logiciel Sage Communication Bancaire Version 7.10. Par défaut le logiciel s'installera à cet endroit : C:\Program Files\Sage\Scb\

**Important!** Le chemin d'installation proposé par défaut, ne dépend pas du Setup d'installation. En effet, sur un OS 64 bits, le setup vous proposera :

C:\Program Files\Sage\Scb\ pour une première installation.

En revanche, le setup vous proposera **C:\Program Files (x86)\Sage\Scb\** s'il y a eu une précédente installation en 32 bits.

En conservant ce répertoire, la version 64 bits sera néanmoins installée et les données de configuration dans le répertoire d'installation seront conservées.

Si vous le modifiez, vous perdrez les répertoires de données (\app\_data\...). Il vous appartiendra alors de les rapatrier dans votre nouveau répertoire d'installation et de ressaisir votre chaine de connexion à la base de données. **Il est donc préférable de conserver le répertoire proposé.** 

2. Cliquez sur **Suivant** 

| ú  | Sage Communication Bancaire - InstallShield Wizard                                                                                                    |
|----|----------------------------------------------------------------------------------------------------|
|    | L'installation du programme peut commencer<br>Toutes les informations nécessaires à l'installation sont réunies.                                                  |
|    | Cliquez sur Installer pour commencer l'installation.                                                                                                    |
|    | Pour vérifier les paramètres d'installation ou les modifier, cliquez sur Précédent. Pour quitter<br>l'assistant sans installer le programme, cliquez sur Annuler. |
| In | stallShield < Précédent Installer Annuler                                                                                                    |

Après l'installation du site Web, l'installation se poursuit par la base de données. Vous devez choisir le moteur de base de données correspondant à votre configuration.

| 💀 Sage Communicatio | n Bancaire            |               |
|---------------------|-----------------------|---------------|
| Quel type de base o | de données voulez-vou | ıs utiliser ? |
| Oracle              | SqlServer             | Aucune BDD    |
|                     |                       |               |

#### **SQL Server**

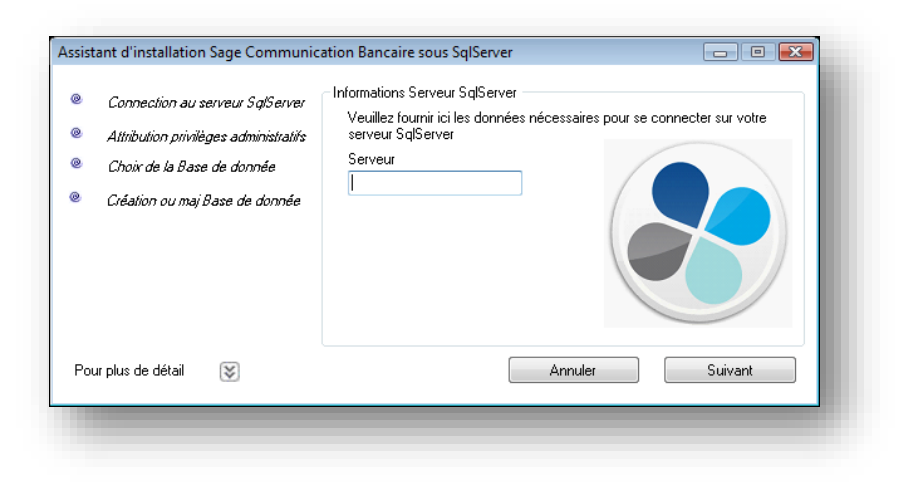

3. Renseignez le nom du Serveur hébergeant SQL Server

| Connection au serveur SglServer<br>Attribution privilèges administratifs<br>Choir de la Base de donnée<br>Création ou maj Base de donnée | Données pour privilèges SYSDBA<br>Pour procéder à la création du schéma veuillez s<br>de passe ayant les privilèges SYSDBA<br>Utilisateur administrateur<br>sa<br>Mot de passe | aisir l'utilisateur et le mot |
|----------------------------------------------------------------------------------------------------|----------------------------------------------------------------------------------------------------|-------------------------------|
| our plus de détail 🛛 📓                                                                                                    | Annuler                                                                                                    | Suivant                       |

4. Renseignez le **Mot de passe administrateur** d'accès.

| Connection au serveur SqlServer<br>Attribution privilèges administratifs<br>Choir de la Base de donnée<br>Création ou maj Base de donnée | Uonnees de creation du schema<br>Veuillez fournir ici les données nécessaires à la c<br>Base de donnée<br>SCB | rifation de la base SCB. |
|----------------------------------------------------------------------------------------------------|----------------------------------------------------------------------------------------------------|--------------------------|
| Pour plus de détail 🛛 🔯                                                                                                    | Annuler                                                                                                    | Suivant                  |

5. Renseignez le nom de la Base de données que vous souhaitez créer.

**Note**: En sélectionnant « **Plus de détail** », vous pourrez consulter le suivi de création de la base de données.

### Oracle

| Connection au serveur oracle<br>Attribution privrilèges administratifs<br>Création utilisateur<br>Connection utilisateur<br>Création Schéma | Informations Serveur Dracle<br>Veuillez fournir ici les données nécessaires pour se connecter sur votre<br>serveur I<br>SID<br>Port<br>1521 |
|----------------------------------------------------------------------------------------------------|----------------------------------------------------------------------------------------------------|
| Pour plus de détail 🛛 😻                                                                                                    | Annuler Suivant                                                                                                    |

6. Renseignez le nom du **Serveur**, le **SID** et modifiez le **Port** si vous n'utilisez pas le port par défaut.

| 2<br>2<br>2 | Connection au serveur oracle<br>Attribution privilèges administratifs<br>Création utilisateur<br>Connection utilisateur<br>Création Schéma | Données pour privilèges SYSUBA<br>Pour procéder à la création du schéma veuillez saisir l'utilisateur et le mot<br>de passe ayant les privilèges SYSUBA<br>Utilisateur administrateur<br>SYSTEM<br>Mot de passe |
|-------------|----------------------------------------------------------------------------------------------------|----------------------------------------------------------------------------------------------------|
| Pour        | plus de détail 😺                                                                                                    | Annuler Suivant                                                                                                    |

7. Renseignez le Code Utilisateur administrateur et son Mot de passe.

| 1   | Connection au serveur oracle          | Données de création du schéma<br>Veuillez foumir ici les données nécessaires à la création du schéma SCB. |
|-----|---------------------------------------|----------------------------------------------------------------------------------------------------|
| 1   | Attribution privilèges administratifs |                                                                                                    |
| 2   | Création utilisateur                  | Utilisateur créé                                                                                          |
| 2   | Connection utilisateur                | SCB                                                                                                    |
| 2   | Cristian Cabina                       | Mot de passe                                                                                              |
|     | Creation Scheme                       |                                                                                                    |
|     |                                       | Confirmation du mot de passe                                                                              |
|     |                                       |                                                                                                    |
| Pou | rr plus de détail                     | Annuler Suivant                                                                                           |

8. Renseignez l'**Utilisateur** de la base Sage Communication bancaire et son **Mot de passe**.

| Connection au serveur oracle Attribution privilèges administratifs Création utilisateur Connection utilisateur Création Schéma | - Génération du schéma<br>Le schéma a été créé ou modifié. |
|----------------------------------------------------------------------------------------------------|------------------------------------------------------------|
| Pour plus de détail 😺                                                                                                    | Annuler Terminer                                           |

9. En cliquant sur le bouton **Terminer**, vous finalisez la création de la base de données.

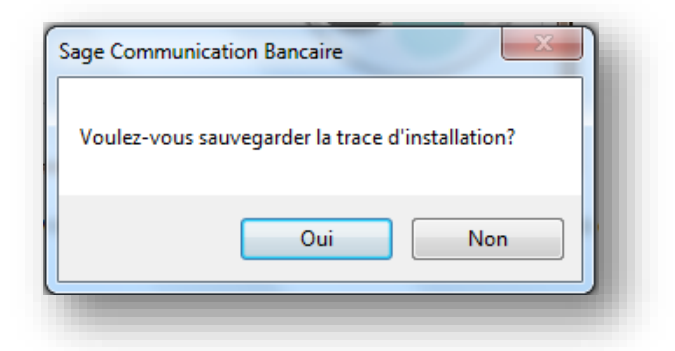

Vous devez, suite au déploiement, effectuer une sauvegarde de la trace de suivi de création de la base de données.

| Sage Communication Ban | caire - InstallShield Wizard                                                                                                    |
|------------------------|----------------------------------------------------------------------------------------------------|
|                        | InstallShield Wizard de Sage Communication<br>Bancaire terminé<br>L'InstallShield Wizard a installé Sage Communication Bancaire<br>avec succès. Cliquez sur Terminer pour quitter l'assistant. |
|                        | 🗆 Afficher le journal de Windows Installer                                                                                                    |
| Saye                   | < Précédent Terminer Annuler                                                                                                    |

**Note**: La case : **Afficher le journal de Windows Installer**, permet d'afficher puis de stocker la Trace d'installation. Nous vous conseillons vivement de la cocher en vue de la sauvegarder. Elle pourra être si besoin communiquée au Customer Services.

Après l'installation, lancez l'application puis sélectionnez : **Paramètres – Configuration – Paramétrage télécommunication** et enfin **Navigation Contextuelle – A propos de** pour vérifier la version.

| A | propos de Sa                                   | ge Communication Bancaire                                                                                                    |
|---|------------------------------------------------|----------------------------------------------------------------------------------------------------|
|   | Navigateur :                                   | Netscape, Version : X, Mode document : 11                                                                                                    |
|   | <u>Produit</u>                                 | Sage Communication Bancaire                                                                                                    |
|   | <u>Titre</u>                                   | Portail Web                                                                                                    |
|   | Description                                    | Accès aux Services de Communication Bancaire                                                                                                    |
|   | Version                                        | Version : 7.10 - 0.109                                                                                                    |
|   | <u>Editeur</u>                                 | Sage France                                                                                                    |
|   | <u>Culture</u>                                 | neutral                                                                                                    |
|   | <u>Copyright</u>                               | Copyright© Sage France 2004-2015 - All rights reserved                                                                                                    |
|   | Avertissemen<br>Toute reprodu<br>Toute personr | t : Ce progiciel est protégé par la loi relative au droit d'auteur et par les conventions internationales.<br>Iction ou distribution partielle ou totale du progiciel est strictement interdite.<br>ne ne respectant pas ces dispositions se rendra coupable du délit de contrefaçon et sera passible des peines pénales prévues par la loi. |

## Modification des comptes de connexion de service SCB

Après l'installation, sur les services Sage Communication Bancaire pour les OS Windows 7, Windows 8 – WS2008, W2012, vous devrez réaffecter les comptes d'ouverture de session sur le service **Sage.Scb.Services**.

**Important!** Cette modification est impérative car la création des certificats auto signés nécessite des droits d'un utilisateur ayant les droits administrateur.

• Arrêter le service Sage.Scb.Services.

| Sage.Scb.Services    | Sage Sch Se Dém | . Automatique | Système local |
|----------------------|-----------------|---------------|---------------|
| 🔍 Sauvegarde Windows | Démarrer        | Manuel        | Système local |
| 🕵 Serveur            | Arrêter         | Automatique   | Système local |

• Modifier le compte de connexion par un compte de l'AD.

| Propriétés de Sage.Scb.Se                                                            | rvices (Ordinateur local)          | ×                    |  |  |  |  |  |
|--------------------------------------------------------------------------------------|------------------------------------|----------------------|--|--|--|--|--|
| Général Connexion Ré                                                                 | cupération Dépendances             |                      |  |  |  |  |  |
| Ouvrir une session en tant que :                                                     |                                    |                      |  |  |  |  |  |
| Compte système local<br>Autoriser le service à interagir avec le Bureau              |                                    |                      |  |  |  |  |  |
| Ce compte :                                                                          | DOMAINE\UTILISATEUR                | Parcourir            |  |  |  |  |  |
| Mot de passe :                                                                       | •••••                              |                      |  |  |  |  |  |
| Confirmer le mot de passe :<br>Obtenir de l'aide pour con<br>comptes d'utilisateurs. | nfigurer les options d'ouverture d | <u>e session des</u> |  |  |  |  |  |
|                                                                                      | OK Annule                          | er Appliquer         |  |  |  |  |  |

Le compte ouvrant la session des services doit être autorisé par le proxy. Les services permettent d'exécuter automatiquement les réceptions et les envois. Ce compte ne doit pas avoir de politique de changement de mot de passe. Si une gestion GPO interne existe, il est nécessaire de mettre à jour le mot de passe saisi.

A la fin de l'installation, vous pouvez vous connecter à l'application Sage FRP Moyens de Paiement 1000 afin d'accéder à Sage Communication Bancaire, après avoir paramétré les alias dans la console d'administration de Sage FRP 1000.

| Propriétés                                                                                   |                                                                                                    |  |  |  |                              |  |
|----------------------------------------------------------------------------------------------|----------------------------------------------------------------------------------------------------|--|--|--|------------------------------|--|
| Nom :     Alias_ccbsProcess       Libellé :     Adresse SOAP vers le Web Service ccbsProcess |                                                                                                    |  |  |  |                              |  |
|                                                                                              |                                                                                                    |  |  |  | Type d'alias : Alias Externe |  |
| Origine : SageCcbsProcess                                                                    |                                                                                                    |  |  |  |                              |  |
| Remplacement : http://(Localhost):8991/process.svc                                           |                                                                                                    |  |  |  |                              |  |
| _                                                                                            | OK Annuler                                                                                            |  |  |  |                              |  |
| Alias de Web                                                                                 | OK Annuler                                                                                            |  |  |  |                              |  |
| Alias de Web                                                                                 | OK Annuler                                                                                            |  |  |  |                              |  |
| Alias de Web<br>Alias de V                                                                   | OK Annuler                                                                                            |  |  |  |                              |  |
| Alias de Web<br>Alias de V<br>Alias de V<br>Nom :                                            | OK Annuler OK Annuler OService Veb Service                                                            |  |  |  |                              |  |
| Alias de Web<br>Alias de V<br>Alias de V<br>Nom :<br>Libellé :                               | OK Annuler Service Veb Service Alias_ccbsData Adresse SOAP vers le Web Service ccbsData               |  |  |  |                              |  |
| Alias de Web<br>Alias de V<br>Alias de V<br>Nom :<br>Libellé :<br>Type d'alias :             | OK Annuler Service Veb Service Alias_ccbsData Adresse SOAP vers le Web Service ccbsData Alias Externe |  |  |  |                              |  |
| Alias de Web<br>Alias de V<br>ropriétés<br>Nom :<br>Libellé :<br>Type d'alias :<br>Origine : | OK Annuler  Service  Veb Service  Alias_ccbsData  Alias Externe  SageCcbsData                         |  |  |  |                              |  |

**Important!** En lieu et place de la syntaxe (Localhost), vous devez indiquer le nom ou l'adresse IP du serveur sur lequel Sage Communication bancaire est installé.

## Installation du serveur de télécommunication ETEBAC

La partie concernant l'installation du **Serveur de Télécommunications ETEBAC** de Sage Communication Bancaire version 7.10 se situe au sein de l'arborescence suivante :

C:\Program Files\Sage\Scb Cs\ ou C:\Programme Files(X86)\Sage\Scb Cs\

**Important!** Il est important de faire l'installation du serveur de Télécommunications dans le répertoire adjacent à Sage Communication Bancaire (C:\Program Files\Sage\Scb ou C:\Programme Files(X86)\Sage\Scb )

Sélectionnez le fichier : **Scb.Setup.Cs.x32.exe** que vous exécuterez en tant qu'administrateur.

| Welcome to the Sage Communication Bancaire<br>Serveur Setup Wizard                                                          |                                                                                                    |  |  |  |  |
|----------------------------------------------------------------------------------------------------|----------------------------------------------------------------------------------------------------|--|--|--|--|
| The installer will guide you through the steps required to install Sage Communication Bancaire<br>Serveur on your computer. |                                                                                                    |  |  |  |  |
|                                                                                                    | WARNING: This computer program is protected by copyright law and international treaties.<br>Unauthorized duplication or distribution of this program, or any portion of it, may result in severe civil<br>or criminal penalties, and will be prosecuted to the maximum extent possible under the law. |  |  |  |  |
|                                                                                                    | Cancel < Back Next >                                                                                                    |  |  |  |  |

1. Vous cliquerez sur le bouton Next

| B Sage Communication Bancaire Serveur                                               |                            |
|-------------------------------------------------------------------------------------|----------------------------|
| Select Installation Folder                                                          |                            |
| The installer will install Sage Communication Bancaire Serveur to the follo         | owing folder.              |
| To install in this folder, click "Next". To install to a different folder, enter it | t below or click "Browse". |
| Eolder:<br>C:\Program Files (x86)\Sage\Scb Cs\                                      | Browse<br>Disk Cost        |
| Cancel < Ba                                                                         | ick Next >                 |

2. Cliquez sur le bouton Next

| Sage Communication Bancaire Sen                                 | veur                     |                  |       |
|-----------------------------------------------------------------|--------------------------|------------------|-------|
| Installation Complete                                           |                          |                  |       |
| Sage Communication Bancaire Serveur h<br>Click "Close" to exit. | as been successfully i   | nstalled.        |       |
| Please use Windows Update to check fo                           | r any critical updates t | o the .NET Frame | work. |
|                                                                 | Cancel                   | < Back           | Close |

3. Cliquez sur le bouton **Close** 

Le serveur de communication ETEBAC est maintenant installé.

| 🚱 Sage Communication Bancaire       | Sage | 01/06/2016 | 219 MB  | 7.10.0.109 | C:\Program Files\Sage\Scb\ |
|-------------------------------------|------|------------|---------|------------|----------------------------|
| Sage Communication Bancaire Serveur | Sage | 01/06/2016 | 10,4 MB | 2.00.0000  |                            |

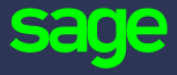

10 rue Fructidor 75834 Paris Cedex

www.sage.com

© 2016 The Sage Group plc or its licensors. All rights reserved. Sage, Sage logos, and Sage product and service names mentioned herein are the trademarks of The Sage Group plc or its licensors. All other trademarks are the property of their respective owners.